## Steps for Cheque Book Request

- 1. Visit <u>https://online.dib.ae</u>
- 2. Click "Relationship Summary"
- 3. Select the Account

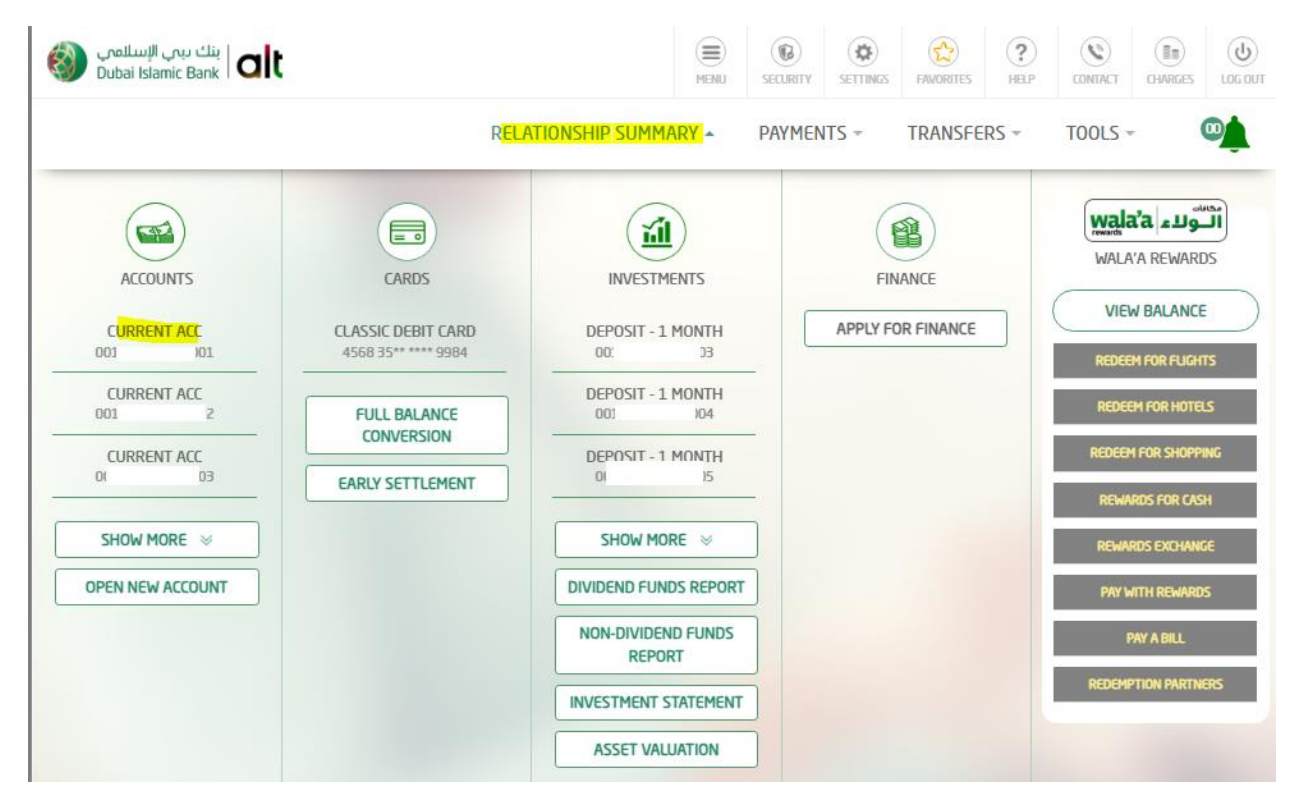

4. Click " Cheque Book Request"

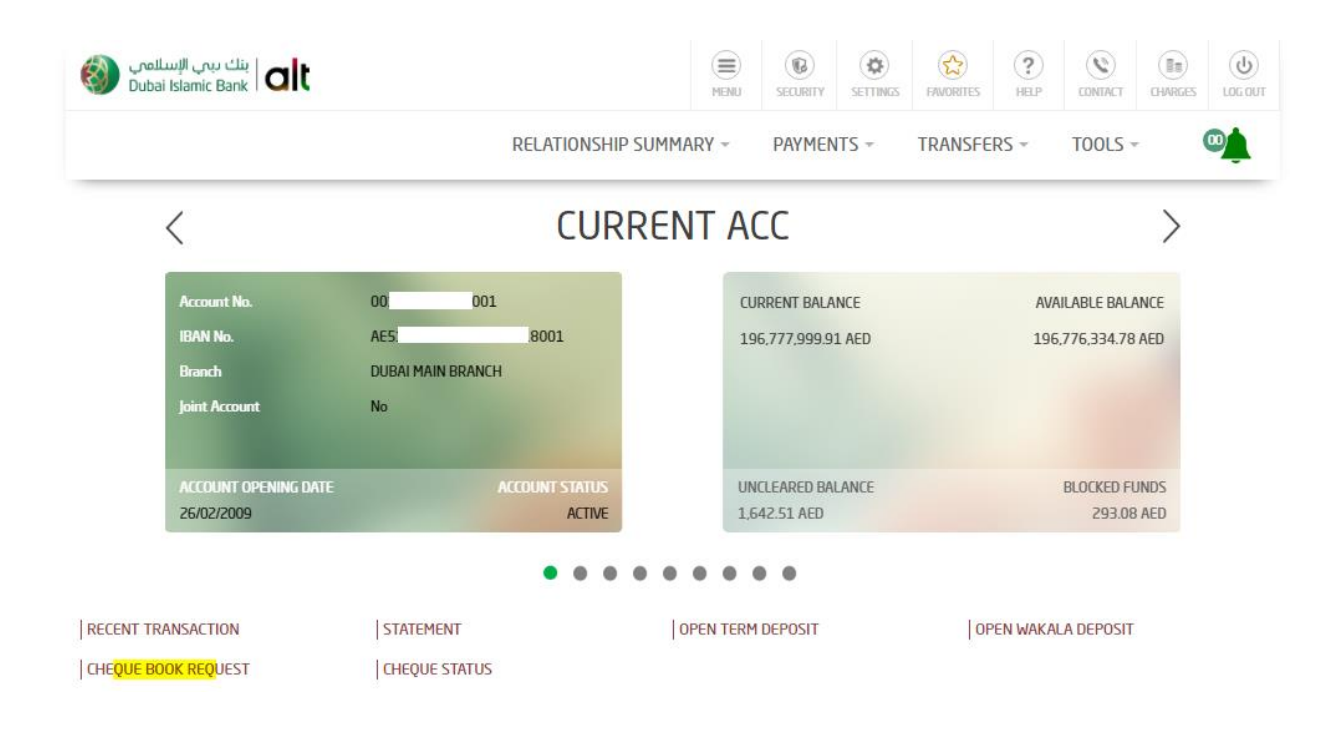

5. Click "Continue"

| ا بنك يبي الإسلامي (Dubai Islamic Bank |                        | MENU    | SECURITY |            | FAVORITES | (?)<br>HELP | CONTACT | CHARGES | UCG OUT |  |
|----------------------------------------|------------------------|---------|----------|------------|-----------|-------------|---------|---------|---------|--|
|                                        | RELATIONSHIP SUMMARY ~ |         |          | PAYMENTS - |           | TRANSFERS - |         | - (     |         |  |
| C                                      | heque Boo              | ok Re   | eque     | est        |           |             |         |         |         |  |
| Debit Account*                         |                        |         |          |            |           |             |         |         |         |  |
| 001 11                                 | CURRENT ACC            |         |          |            | Balanc    |             | 78 🔻    |         |         |  |
| Select delivery option                 |                        | Contact | Numbe    | r*         |           |             |         |         |         |  |
| Courier                                |                        | 0       | 30       |            |           |             |         |         |         |  |
|                                        |                        |         |          |            |           |             |         |         |         |  |
|                                        | BACK                   |         | CONTINUE |            | ]         |             |         |         |         |  |

6. Enter the security question answer and click "Confirm"

| ا بنك ربي الإسلامي ()<br>Dubai Islamic Bank Dubai |                     |                        | SECURITY   | SETTINGS | FAVORITES   | (?)<br>HELP | CONTACT | CHARGES | UG O |  |  |  |
|---------------------------------------------------|---------------------|------------------------|------------|----------|-------------|-------------|---------|---------|------|--|--|--|
|                                                   | RELATIONSHIP SUMM   | IARY -                 | PAYMENTS - |          | TRANSFERS - |             | TOOLS - |         |      |  |  |  |
| Cheque Book Request                               |                     |                        |            |          |             |             |         |         |      |  |  |  |
|                                                   | No of Cheque Leaves |                        |            |          |             |             |         |         |      |  |  |  |
| Delivery Fee<br>26.25 AED                         |                     | Mobile I               | Number     |          |             |             |         |         |      |  |  |  |
| Delivery Type<br>Courier                          |                     |                        |            |          |             |             |         |         |      |  |  |  |
|                                                   | ANSWER YOUR SEC     | CURITY Q<br>te author? | UESTIO     | N        |             |             |         |         |      |  |  |  |
|                                                   | BACK                |                        | CONFIRM    |          |             |             |         |         |      |  |  |  |

7. Cheque book request is submitted

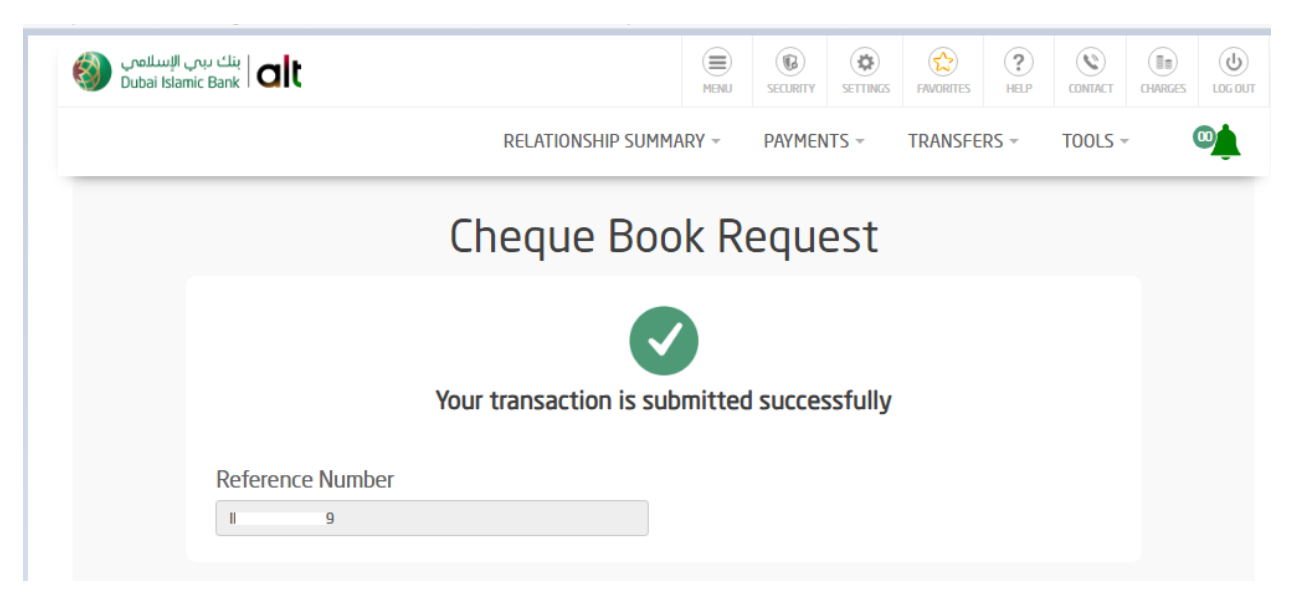